## Steps to Download and Paste Reference Material

1. Go to Google chrome search  $\rightarrow$  alcreadiness.mkcl.org

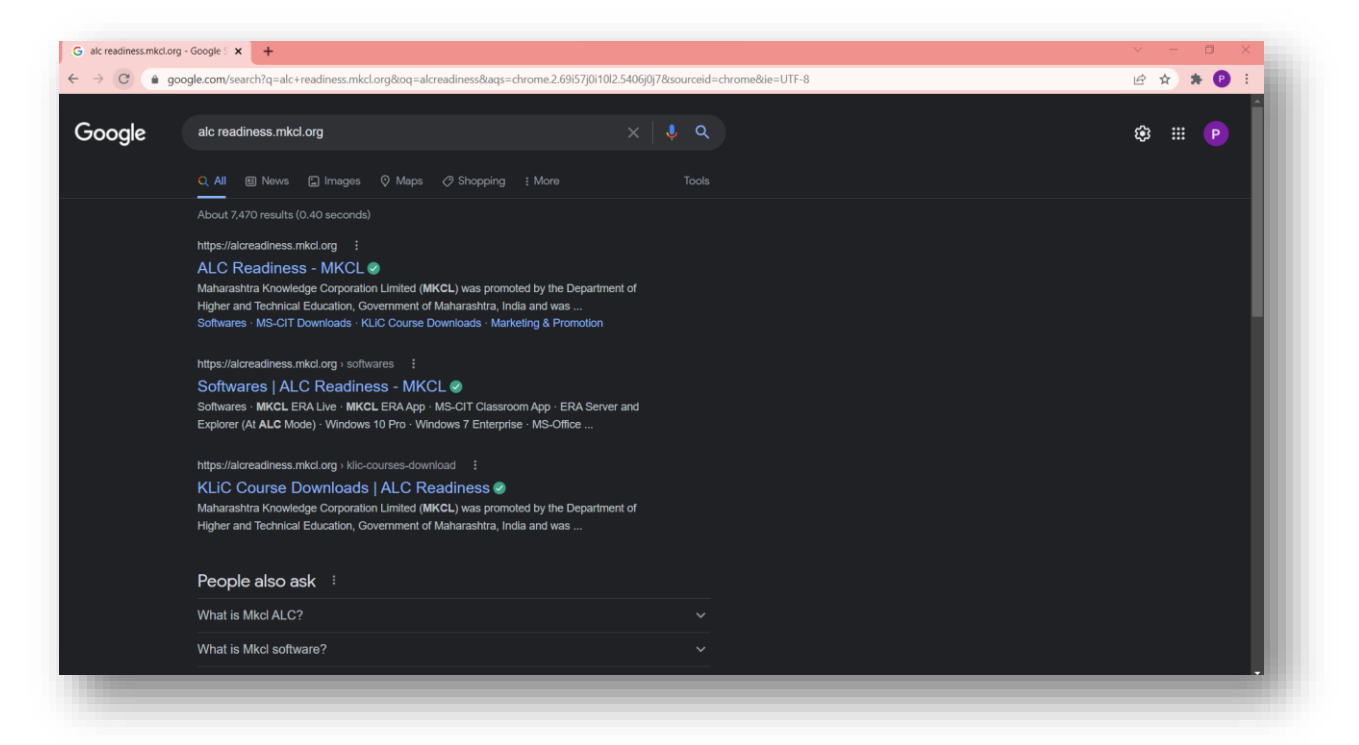

2. Click on KLiC Course Downloads card.

| Control for the second second se |                                      | Home About Us Steps to Follow |  |
|----------------------------------------------------------------------------------------------------|--------------------------------------|-------------------------------|--|
| KLiC Course<br>Downloads                                                                                                    | Marketing &<br>Promotional<br>Design | MS-CIT<br>Downloads           |  |
| PFM Downloads                                                                                                    | Software<br>Downloads                | MS-CIT Refresh<br>Course      |  |

3. Select the course card.

| LIC Course Downloads   ALC Re × +             | ✓ - □ ×                                        |
|-----------------------------------------------|------------------------------------------------|
| MCCL<br>Counting to Knotted<br>www.stated.org | Home About Us Steps to Follow                  |
| Gatewa                                        | MKCL<br>Courses<br>ay to Knowledge Lit Careers |
| Job Readiness                                 | Accounting                                     |
| Designing                                     | Digital Arts                                   |
| Hardware & Networking                         | Programming                                    |

4. Click on download button of reference material of your course zip file get download.

| C                 | alcreadiness.mkcl.org/klic-courses-download/accounting | 🖻 🕁 🚨 :                                                |
|-------------------|--------------------------------------------------------|--------------------------------------------------------|
| G                 |                                                        | Home About Us Steps to Follow                          |
|                   | Home > KEC course downloads                            |                                                        |
|                   |                                                        |                                                        |
|                   | KLiC Tally with GST                                    |                                                        |
|                   | English Content 3.4 GB                                 | Download                                               |
|                   | Marathi Content 3.7 GB                                 | Download                                               |
|                   | Hindi Content 1.5 GB                                   | Download                                               |
|                   | Additional Content of Tally Prime 2 GB                 | Download                                               |
|                   | Reference Material 250 MB                              | Download                                               |
|                   | Extra Sectorwise Assignments                           | Download                                               |
|                   |                                                        | Activate Windows<br>So to Settings to activate Windows |
| Ily_Re<br>6/250 N | Ref_ERALive_2zip                                       | Show all 🗙                                             |

5. Click on "show in folder" (Don't get confused if the folder name shows "ERA LIVE" your downloaded file is correct.)

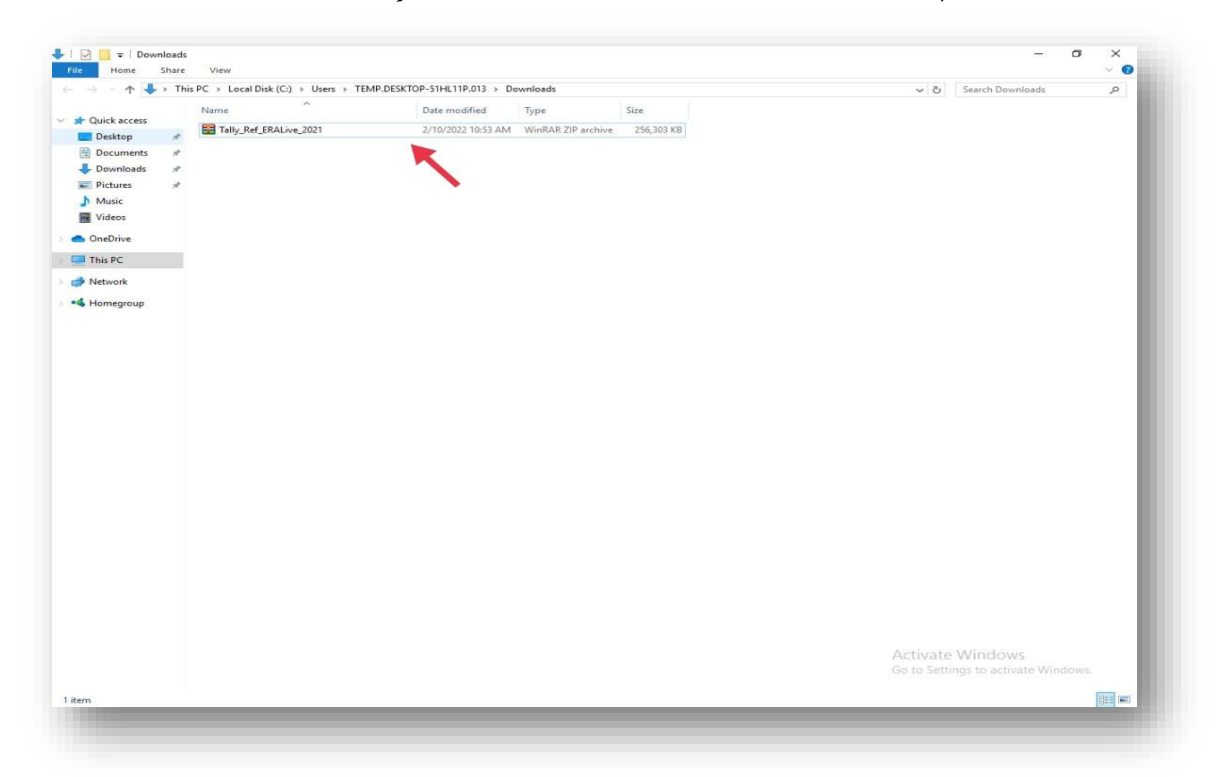

6. Click on extracted file

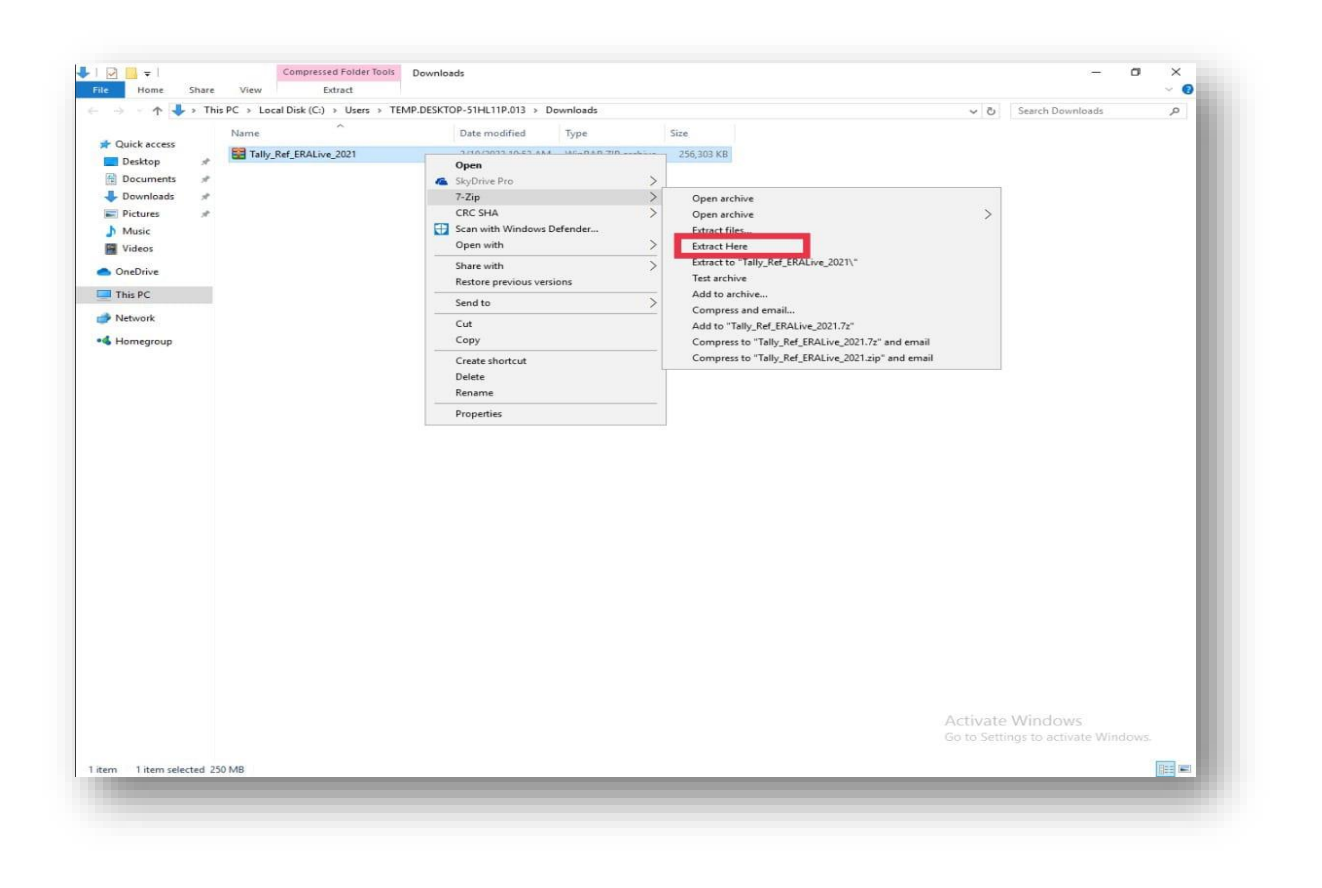

 Click on "dl" folder → click on "rc" folder → select all content files (shortcut key: Ctrl+A) → copy all content files.

| -> ~ 🛧 📙 « Ti | EMP.DESKTOP-51HL11P.013 | > Downloads > 79d734a23fe2c9eae1ae1557 | a29a962f_0c15461 | ea53b8723f3794 | c98b785a6f8_ERAImpFiles > dl > rc > | v 🖸 Search rc 🔎  |
|---------------|-------------------------|----------------------------------------|------------------|----------------|-------------------------------------|------------------|
|               | Name                    | Date modified                          | Туре             | Size           |                                     |                  |
| Quick access  | 00                      | 6/16/2021 11:23 AM                     | File folder      |                |                                     | <b>`</b>         |
| Desktop 🖈     | Qa                      | 6/16/2021 11:23 AM                     | File folder      |                | -                                   |                  |
| Documents 🖈   | ОЬ                      | 6/16/2021 11:23 AM                     | File folder      |                |                                     |                  |
| Downloads 🖈   | Dd                      | 6/16/2021 11:23 AM                     | File folder      |                |                                     |                  |
| Pictures #    | Oe                      | 6/16/2021 11:23 AM                     | File folder      |                |                                     |                  |
| Music         | Of                      | 6/16/2021 11:23 AM                     | File folder      |                |                                     |                  |
| Videos        | 1b                      | 6/16/2021 11:23 AM                     | File folder      |                |                                     |                  |
|               | 📙 1d                    | 6/16/2021 11:23 AM                     | File folder      |                |                                     |                  |
| OneDrive      | - 1e                    | 6/16/2021 11:23 AM                     | File folder      |                |                                     |                  |
| This PC       | 🛄 1f                    | 6/16/2021 11:23 AM                     | File folder      |                |                                     |                  |
|               | 02                      | 6/16/2021 11:23 AM                     | File folder      |                |                                     |                  |
| Network       | 2a                      | 6/16/2021 11:23 AM                     | File folder      |                |                                     |                  |
| Homegroup     | 2b                      | 6/16/2021 11:23 AM                     | File folder      |                |                                     |                  |
|               | 2¢                      | 6/16/2021 11:23 AM                     | File folder      |                |                                     |                  |
|               | 2d                      | 6/16/2021 11:23 AM                     | File folder      |                |                                     |                  |
|               | 2e                      | 6/16/2021 11:23 AM                     | File folder      |                |                                     |                  |
|               | 21                      | 6/16/2021 11:23 AM                     | File folder      |                |                                     |                  |
|               | 03                      | 6/16/2021 11:23 AM                     | File folder      |                |                                     |                  |
|               | 3a                      | 6/16/2021 11:23 AM                     | File folder      |                |                                     |                  |
|               | 3b                      | 6/16/2021 11:23 AM                     | Filefolder       |                |                                     |                  |
|               | - SC                    | 6/16/2021 11:23 AM                     | File folder      |                |                                     |                  |
|               | 30                      | 6/16/2021 11:25 AM                     | File folder      |                |                                     |                  |
|               | 36                      | 6/16/2021 11:23 AM                     | File folder      |                |                                     |                  |
|               | 14                      | 6/16/2021 11-23 AM                     | File folder      |                |                                     |                  |
|               | 44                      | 6/15/2021 11-23 AM                     | File folder      |                |                                     |                  |
|               | 4b                      | 6/16/2021 11:23 AM                     | File folder      |                |                                     |                  |
|               | 4d                      | 6/16/2021 11:23 AM                     | File folder      |                |                                     |                  |
|               | 4e                      | 6/16/2021 11:23 AM                     | File folder      |                |                                     |                  |
|               | 4f                      | 6/16/2021 11:23 AM                     | File folder      |                |                                     |                  |
|               | 05                      | 6/16/2021 11:23 AM                     | File folder      |                |                                     |                  |
|               | Sa Sa                   | 6/16/2021 11:23 AM                     | File folder      |                |                                     |                  |
|               | 5b                      | 6/16/2021 11:23 AM                     | File folder      |                |                                     |                  |
|               | 5c                      | 6/16/2021 11:23 AM                     | File folder      |                |                                     |                  |
|               | 5d                      | 6/16/2021 11:23 AM                     | File folder      |                |                                     |                  |
|               | 5e                      | 6/16/2021 11:23 AM                     | File folder      |                |                                     |                  |
|               | 5f                      | 6/16/2021 11:23 AM                     | File folder      |                |                                     |                  |
|               | ба                      | 6/16/2021 11:23 AM                     | File folder      |                |                                     | Activate Windows |
|               | 6b                      | 6/16/2021 11:23 AM                     | File folder      |                |                                     |                  |
|               | 6d                      | 6/16/2021 11:23 AM                     | File folder      |                |                                     |                  |

8. Go to content drive (if you don't know which is the content drive see it in LF login → load content.

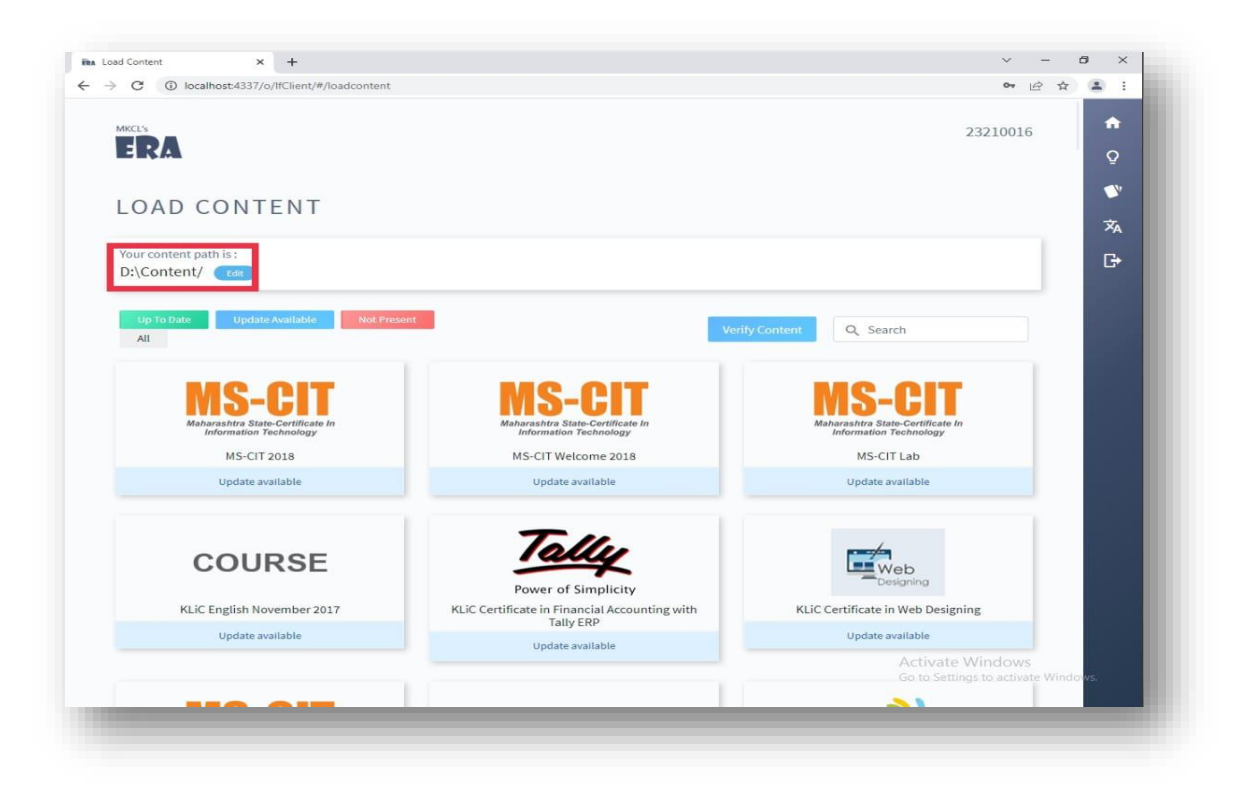

9. In content drive click on "ERAImpFiles" → click on "dl" folder → click on "rc" folder → paste copied folder.

| -> · 🛧 📙       | « TEM    | P.DESKTOP-51HL11P.013 > | Downloads > 79d734a23fe2c9eae1ae1557 | a29a962f_0c15461 | ea53b8723f3794c9 | 8b785a6f8_ERAImpFiles > dI > rc | → → Č Search rc                     | Q |
|----------------|----------|-------------------------|--------------------------------------|------------------|------------------|---------------------------------|-------------------------------------|---|
| 0.11           |          | Name                    | Date modified                        | Туре             | Size             |                                 | N.                                  | ^ |
| QUICK ACCESS   |          | 00                      | 6/16/2021 11:23 AM                   | File folder      |                  | -                               |                                     |   |
| Desktop        | *        | Oa                      | 6/16/2021 11:23 AM                   | File folder      |                  |                                 |                                     |   |
| Documents      | *        | ОЬ                      | 6/16/2021 11:23 AM                   | File folder      |                  |                                 |                                     |   |
| - Downloads    | *        | b0                      | 6/16/2021 11:23 AM                   | File folder      |                  |                                 |                                     |   |
| Pictures       | 18       | 🦲 0e                    | 6/16/2021 11:23 AM                   | File folder      |                  |                                 |                                     |   |
| Music          |          | Of Of                   | 6/16/2021 11:23 AM                   | File folder      |                  |                                 |                                     |   |
| Videos         |          | 1b                      | 6/16/2021 11:23 AM                   | File folder      |                  |                                 |                                     |   |
| 0.0            |          | 1d                      | 6/16/2021 11:23 AM                   | File folder      |                  |                                 |                                     |   |
| OneDrive       |          | 1e                      | 6/16/2021 11:23 AM                   | File folder      |                  |                                 |                                     |   |
| This PC        |          | 1f                      | 6/16/2021 11:23 AM                   | File folder      |                  |                                 |                                     |   |
| Metwork        |          | 02                      | 6/16/2021 11:23 AM                   | File folder      |                  |                                 |                                     |   |
| IVETWOIK       |          | 28                      | 6/16/2021 11:23 AM                   | File folder      |                  |                                 |                                     |   |
| Homegroup      |          | 26                      | 6/16/2021 11:23 AM                   | File folder      |                  |                                 |                                     |   |
|                |          | 20                      | 6/16/2021 11:23 AM                   | Filefolder       |                  |                                 |                                     |   |
|                |          | 2d                      | 6/16/2021 11:23 AM                   | File folder      |                  | 1                               |                                     |   |
|                |          | 2e                      | 6/16/2021 11:23 AM                   | File folder      |                  |                                 |                                     |   |
|                |          |                         | 0/10/2021 11:23 AM                   | File folder      |                  |                                 |                                     |   |
|                |          | 03                      | 0/10/2021 11:23 AM                   | File folder      |                  |                                 |                                     |   |
|                |          | 26                      | 6/16/2021 11:23 AM                   | File folder      |                  |                                 |                                     |   |
|                |          | 30                      | 6/16/2021 11/22 AM                   | Filefelder       |                  |                                 |                                     |   |
|                |          | 24                      | 6/16/2021 11:23 AM                   | File folder      |                  |                                 |                                     |   |
|                |          | 30                      | 6/16/2021 11-23 AM                   | File folder      |                  |                                 |                                     |   |
|                |          | 31                      | 6/16/2021 11:23 AM                   | File folder      |                  |                                 |                                     |   |
|                |          | 04                      | 6/16/2021 11:23 AM                   | File folder      |                  |                                 |                                     |   |
|                |          | 4a                      | 6/16/2021 11:23 AM                   | File folder      |                  |                                 |                                     |   |
|                |          | 4b                      | 6/16/2021 11:23 AM                   | File folder      |                  |                                 |                                     |   |
|                |          | 4d                      | 6/16/2021 11:23 AM                   | File folder      |                  |                                 |                                     |   |
|                |          | 4e                      | 6/16/2021 11:23 AM                   | File folder      |                  |                                 |                                     |   |
|                |          | 41                      | 6/16/2021 11:23 AM                   | File folder      |                  |                                 |                                     |   |
|                |          | 05                      | 6/16/2021 11:23 AM                   | File folder      |                  |                                 |                                     |   |
|                |          | <mark>5</mark> 5a       | 6/16/2021 11:23 AM                   | File folder      |                  |                                 |                                     |   |
|                |          | <b>5</b> b              | 6/16/2021 11:23 AM                   | File folder      |                  |                                 |                                     |   |
|                |          | 5c                      | 6/16/2021 11:23 AM                   | File folder      |                  |                                 |                                     |   |
|                |          | 5d                      | 6/16/2021 11:23 AM                   | File folder      |                  |                                 |                                     |   |
|                |          | Se                      | 6/16/2021 11:23 AM                   | File folder      |                  |                                 |                                     |   |
|                |          | 5f                      | 6/16/2021 11:23 AM                   | File folder      |                  |                                 |                                     |   |
|                |          | ба                      | 6/16/2021 11:23 AM                   | File folder      |                  |                                 | Activate Windows                    |   |
|                |          | 6b                      | 6/16/2021 11:23 AM                   | File folder      |                  |                                 | Go to Settings to activate Windows. |   |
|                |          | 6d                      | 6/16/2021 11:23 AM                   | File folder      |                  |                                 |                                     | ~ |
| terne 206 iter | sselecte | -d                      |                                      |                  |                  |                                 | De                                  |   |

Done! You have successfully pasted the reference material in the correct location.